## คู่มือการติดตั้ง วิธีการใช้งาน CamScanner

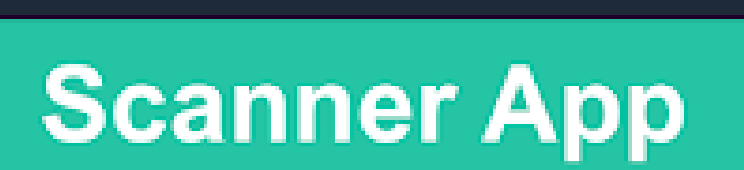

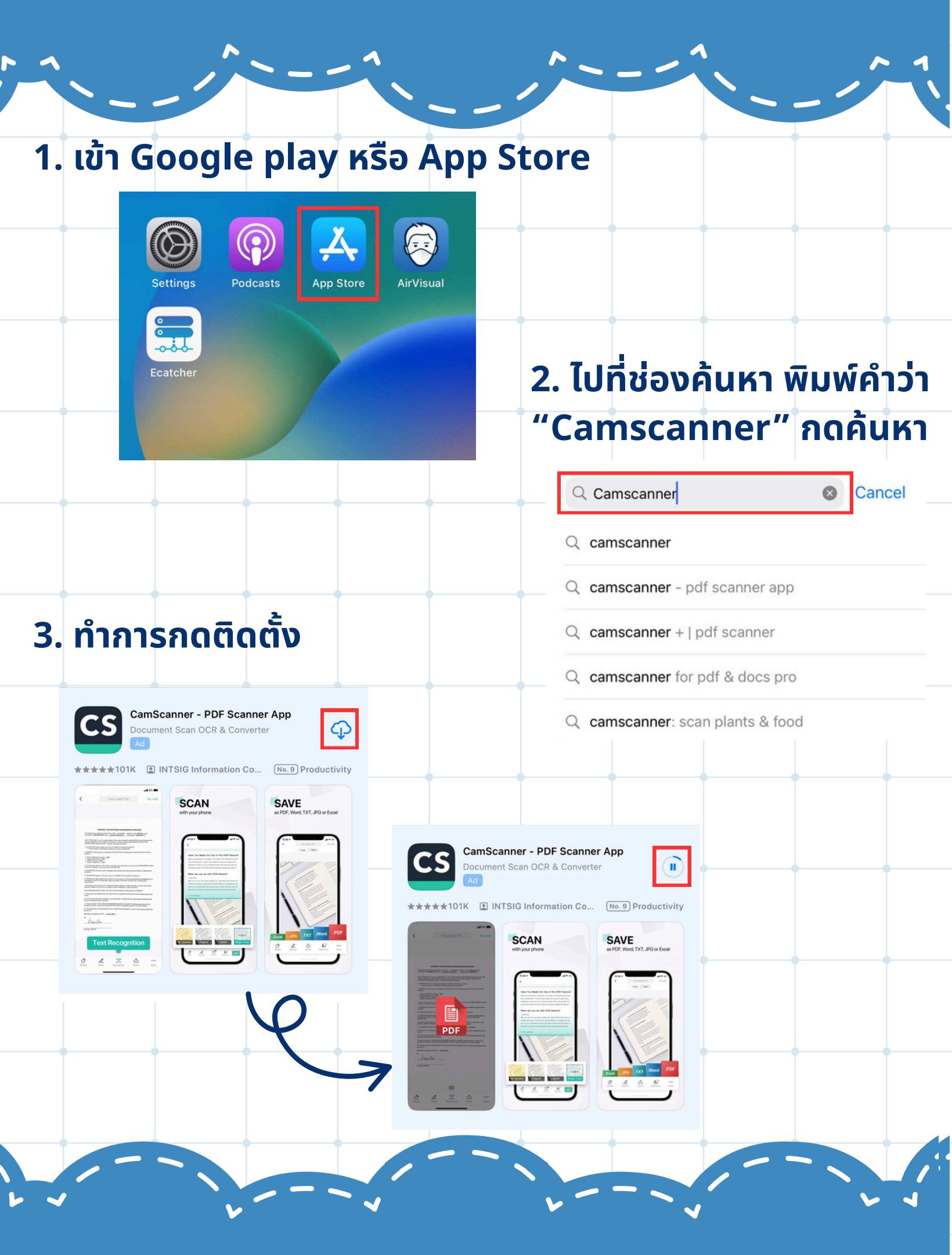

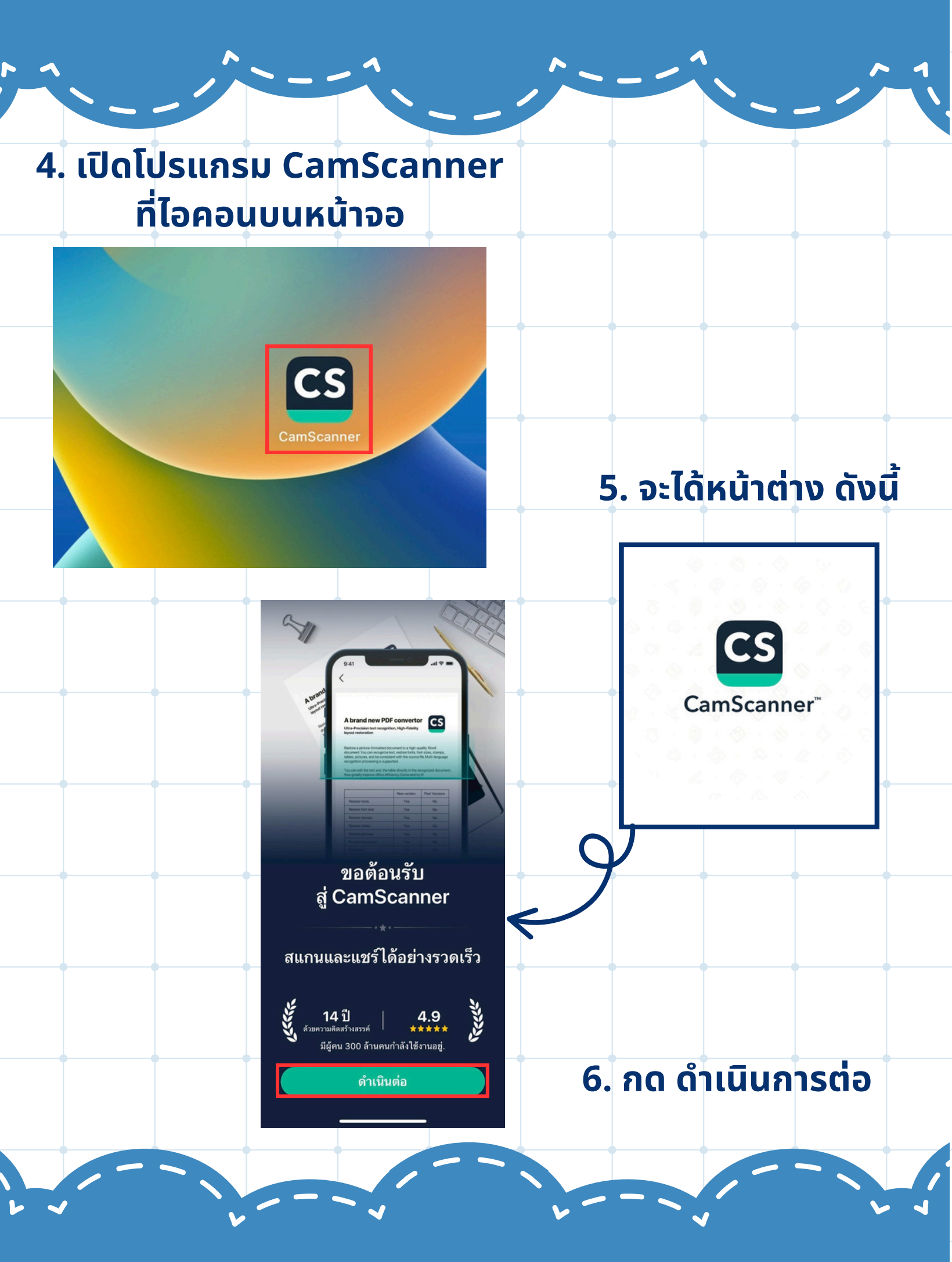

## 7. จะได้หน้าต่างที่จะใช้งาน ดังนี้

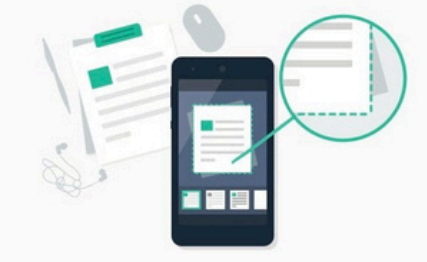

#### Automatically trim and optimize documents

Automatically remove messy background and generate high-resolution images

. . .

จะใช้ปุ่มที่อยู่ตรงกลางเพื่อทำการ แปลงไฟล์เอกสารเป็นไฟล์ PDF เพื่อใช้ในการแนบไฟล์ในระบบ

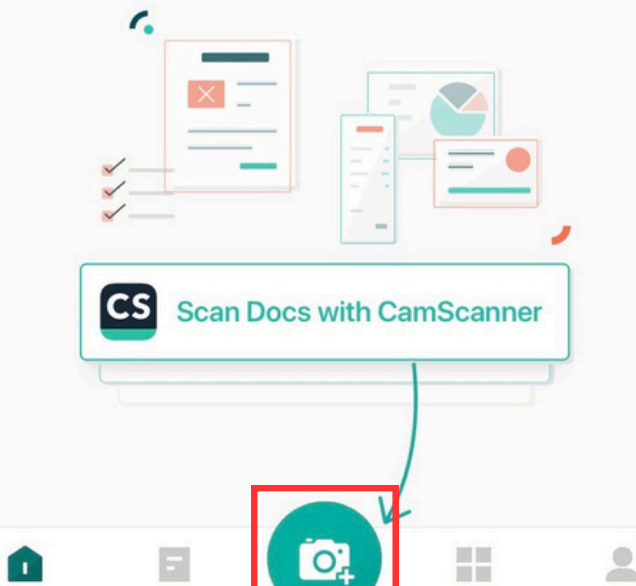

หน้าแรก

### 8. เมื่อกดปุ่มที่อยู่ตรงกลางตามข้อที่ 7. แล้ว จะปรากฎ หน้าต่าง ดังนี้ และจะมีกล่องข้อความ ต้องเลือก อนุญาต เท่านั้น เพื่อที่จะใช้งาน

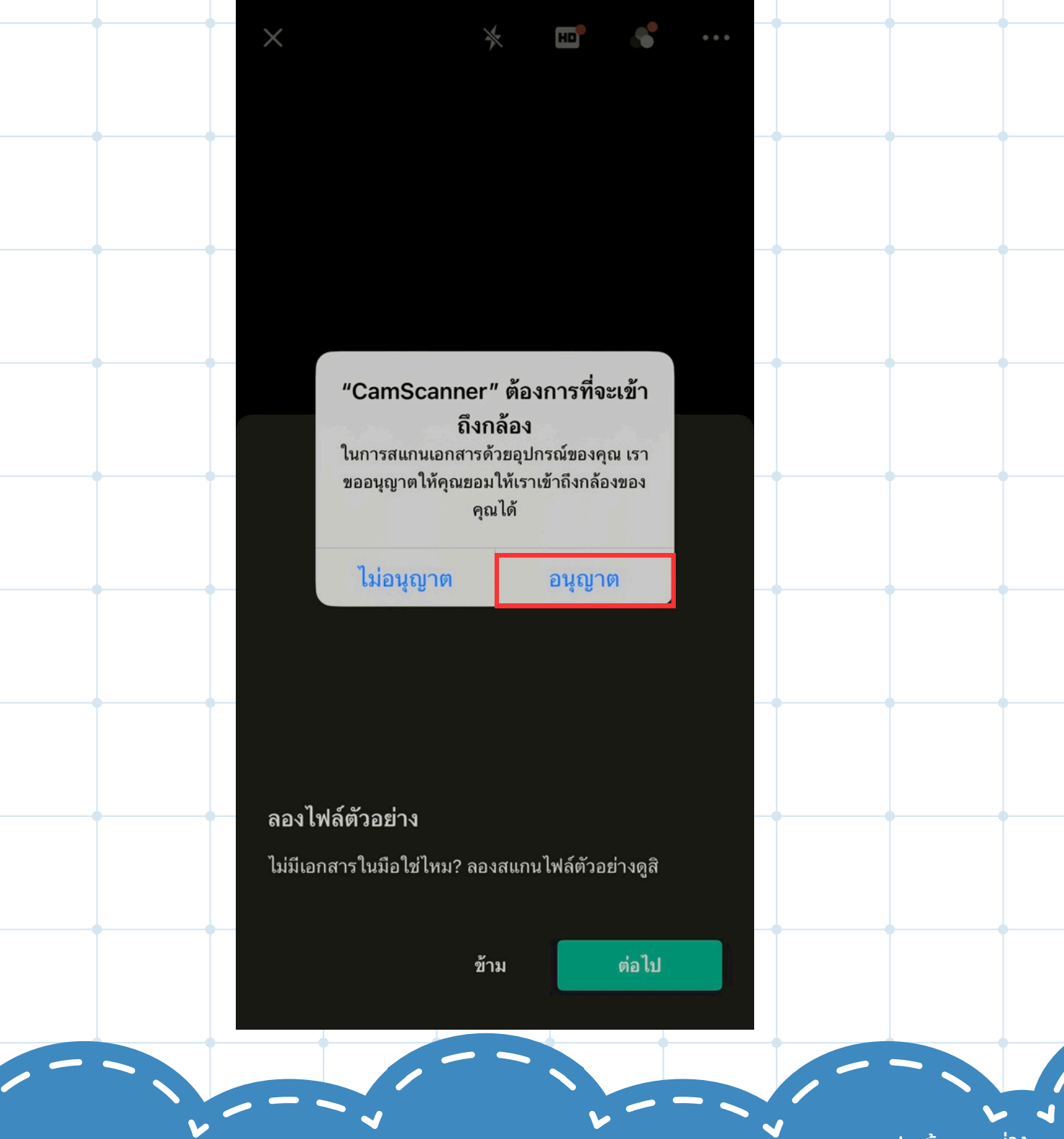

การกดอนุญาตจะกดแค่ครั้งแรกที่ใช้งาน

### ให้เตรียมเอกสารที่ต้องการจะทำให้เป็น PDF และทำการนำ กล้องโทรศัพท์ส่องที่เอกสาร จะปรากฎ กรอบที่มีสีเขียวอ่อน ขึ้นมา (พยายามให้เอกสารอยู่ภายในกรอบที่ปรากฎขึ้น)

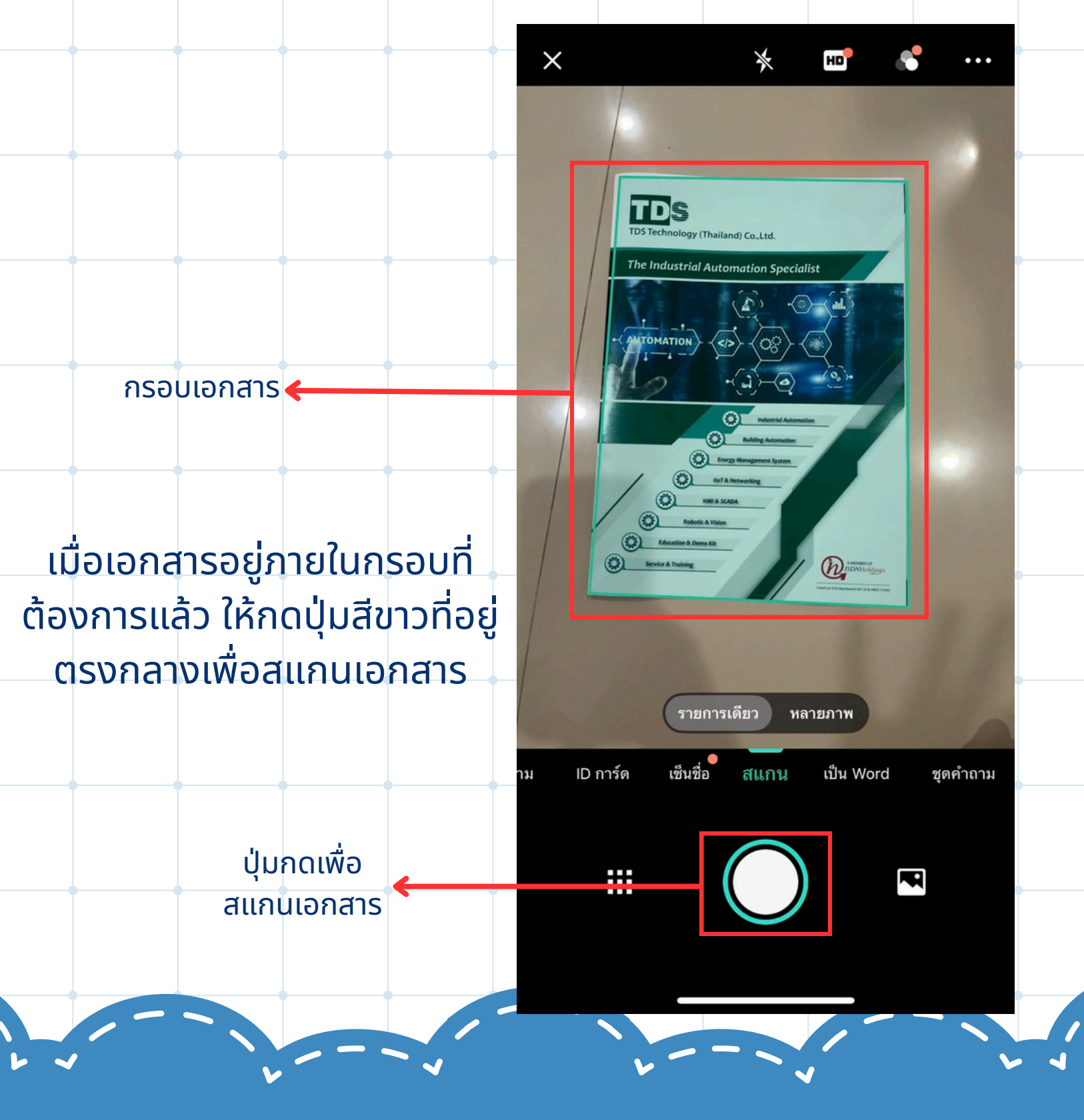

#### 10. เมื่อกดปุ่มสีขาวตามข้อที่ 9. เรียบร้อยแล้วจะได้ ดังนี้ >เปลี่ยนชื่อเอกสาร CamScanner 29-04-2568 19.45 🧷 ้ในหน้าต่างนี้จะสามารถ ปรับ fechnology (Thailand) Co.,Ltd. แต่งสี เพิ่มความคมชัด แก้ไข The Industrial Automation Specialist หมุน และครอบตัด เอกสารที สแกนเข้ามาได้ เอกสารที่สแกนเข้ามา 🚺 เปรียบเทียบ 1/1 CamScanner CamScanner CamScanner CamScannar CamScanner ุ**→**ปรับแต่งสี เพิ่มความคมชัด ont Scanner&PDF Chole Chole Chole Chole ไม่มีลายมือ สว่างขึ้น ปรับปรุง อีโค ระดับสีเทา 5 ĥ 'n രി ถ่ายใหม่ หมุนช้าย แยกข้อความ เช็น ตัด ▶แก้ไขเอกสาร

้ ถ้าต้องการเอกสารมากกว่า 1 หน้า ให้ทำตามขั้นตอนต่อไปนี้

#### 11. ให้ทำการเลื่อนหน้าจอไปทางด้านซ้ายเพื่อทำการเพิ่ม เอกสาร หน้าถัดไป

Add CamScanner 04-29-2568 21.28

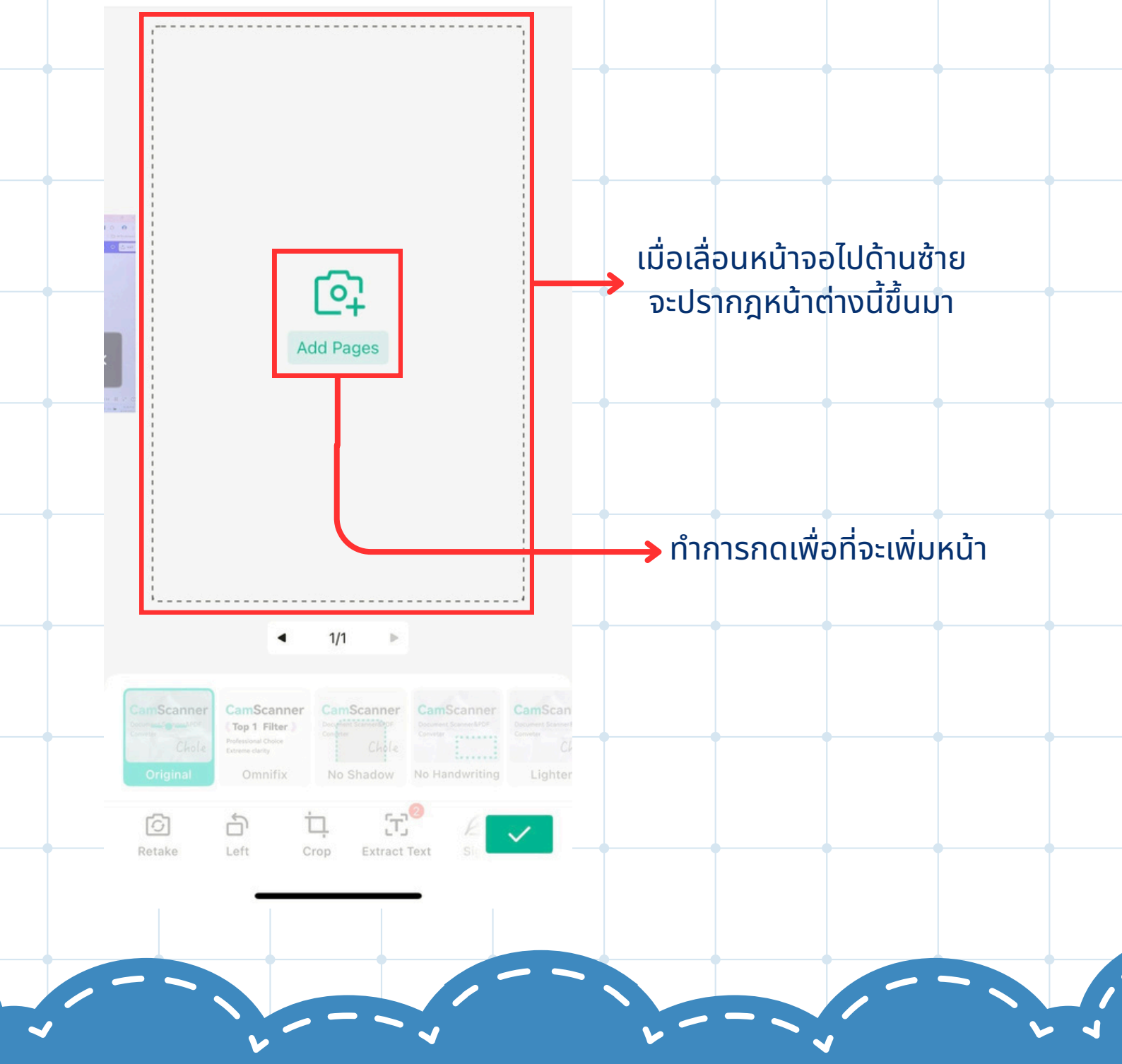

#### 12. ให้ดำเนินการตามข้อที่ 9.

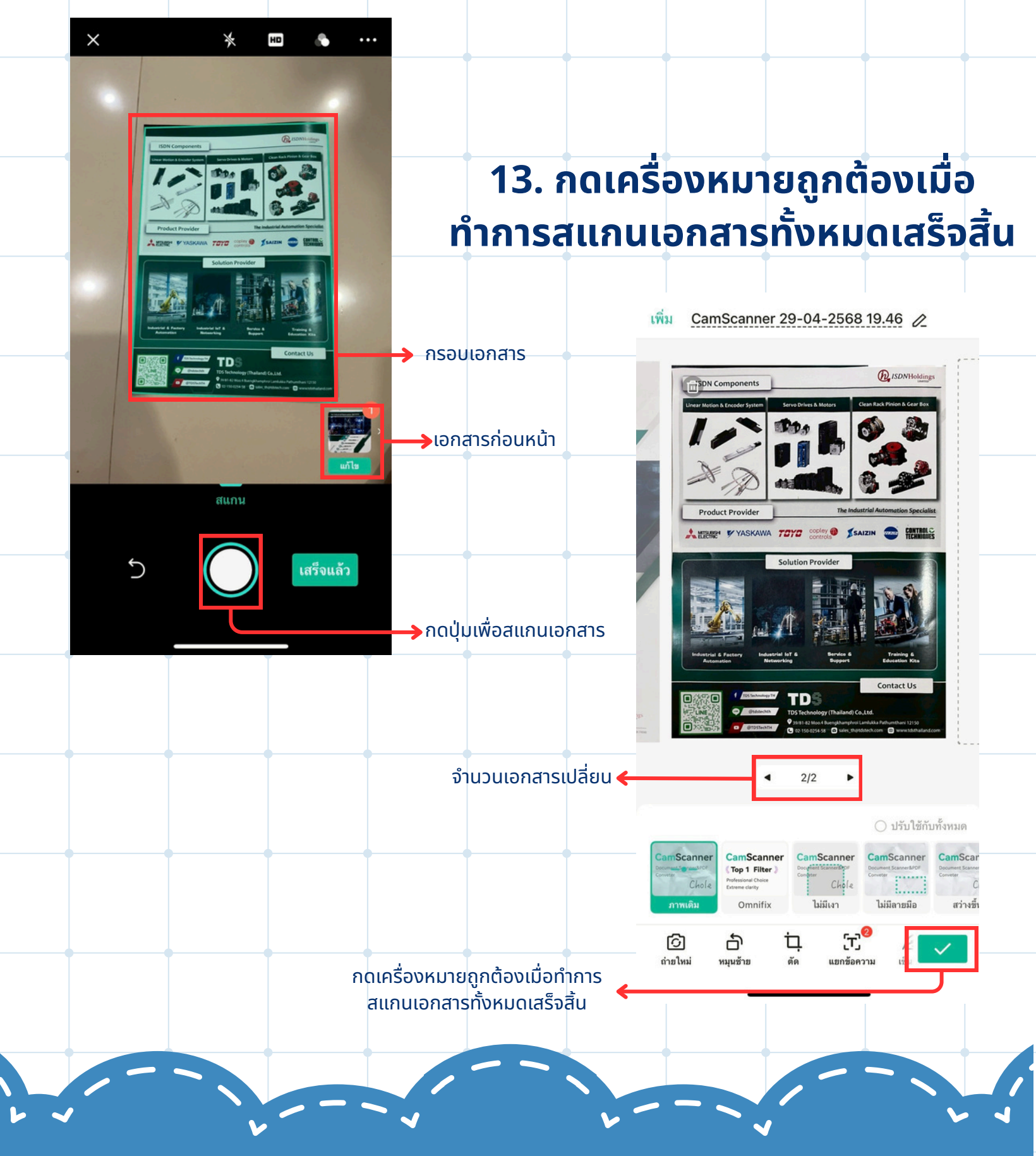

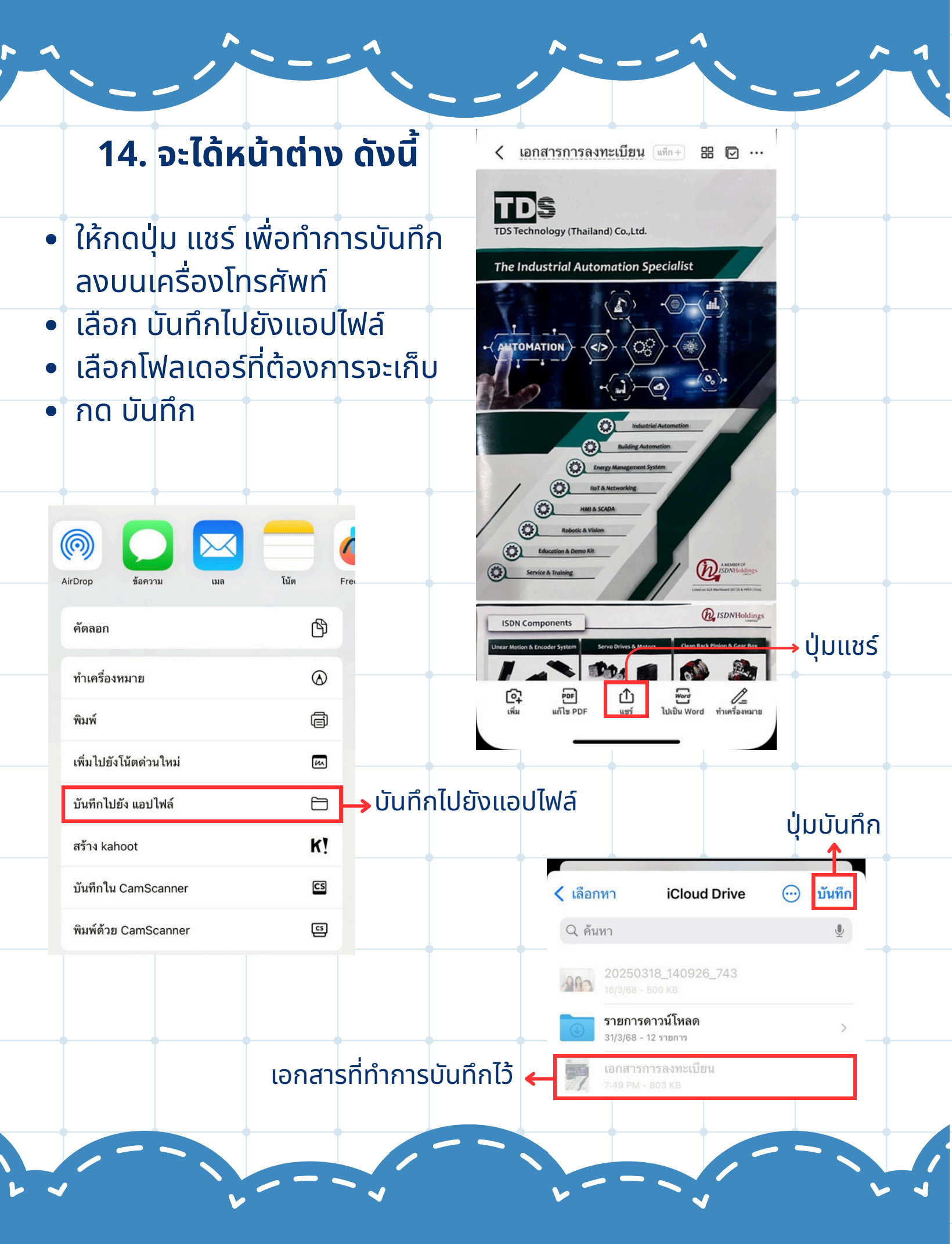

# งานทะเบียน วิทยาลัยเทคนิคระยอง